# WEB3 EĞİTİMİNE NASIL KAYIT OLURUM?

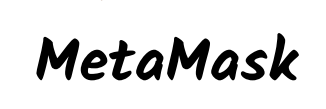

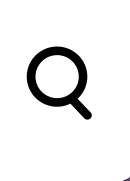

# WEB 3.0 BLOKZINCIRI E

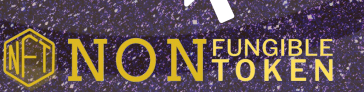

METAVERSE

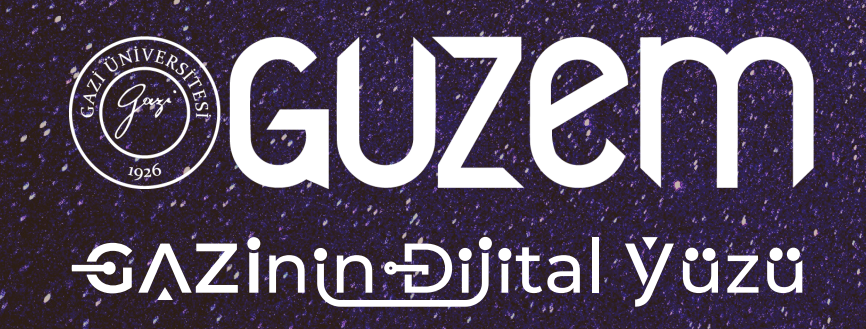

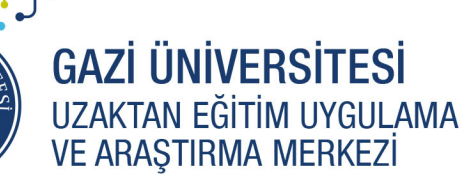

## <mark>-€∧Zinın-Ði</mark>jital Ýüzü

1

(0312) 202 82 00

0

#### MetaMask nedir?

MetaMask, blok zinciri tabanlı uygulamalara bağlanmanın en basit ve en güvenli yolunu sağlar. Cihazınızda şifreler ve anahtarlar oluşturur, böylece hesaplarınıza ve verilerinize erişebilmenizi sağlar.

Üniversitemizde MetaMasktan nasıl yararlanmayı düşünüyoruz?

Eğitim öğretim faaliyetleri kapsamında kullanıcıların WEB3 uygulamalarına erişebilmesi ve NFT, sertifika vb. varlıklarını yönetebilmesi amacıyla kullanılacaktır.

MetaMask cüzdanımı nasıl oluştururum?

GaziUniUZEM

 $\odot$ 

D

MetaMask cüzdanı oluşturmadan önce web tarayıcınıza MetaMask eklentisini eklemeniz gerekir. Bu belgede örnek olacak Google Chrome Web tarayıcısı ile devam edilmiştir.

Tarayıcınızın web mağazasında eklentiyi bulabilirsiniz. <u>Buraya tıklayarak</u> doğrudan web mağazasına erişebilirsiniz.

Gazi Üniversitesi Rektörlük Binası, 06560 Emniyet Mahallesi, Bandırma Caddesi, No:6/1 Yenimahalle - ANKARA

\*

guzem.gazi.edu.tr Ims.gazi.edu.tr

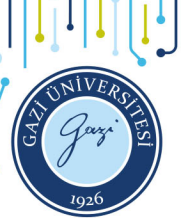

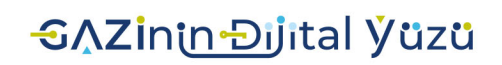

2

(0312) 202 82 00

0

Açılan web mağazasında sayfanın sol kısmında bulunan arama alanına "Metamask" yazarak arama yapın.

chrome web mağazası

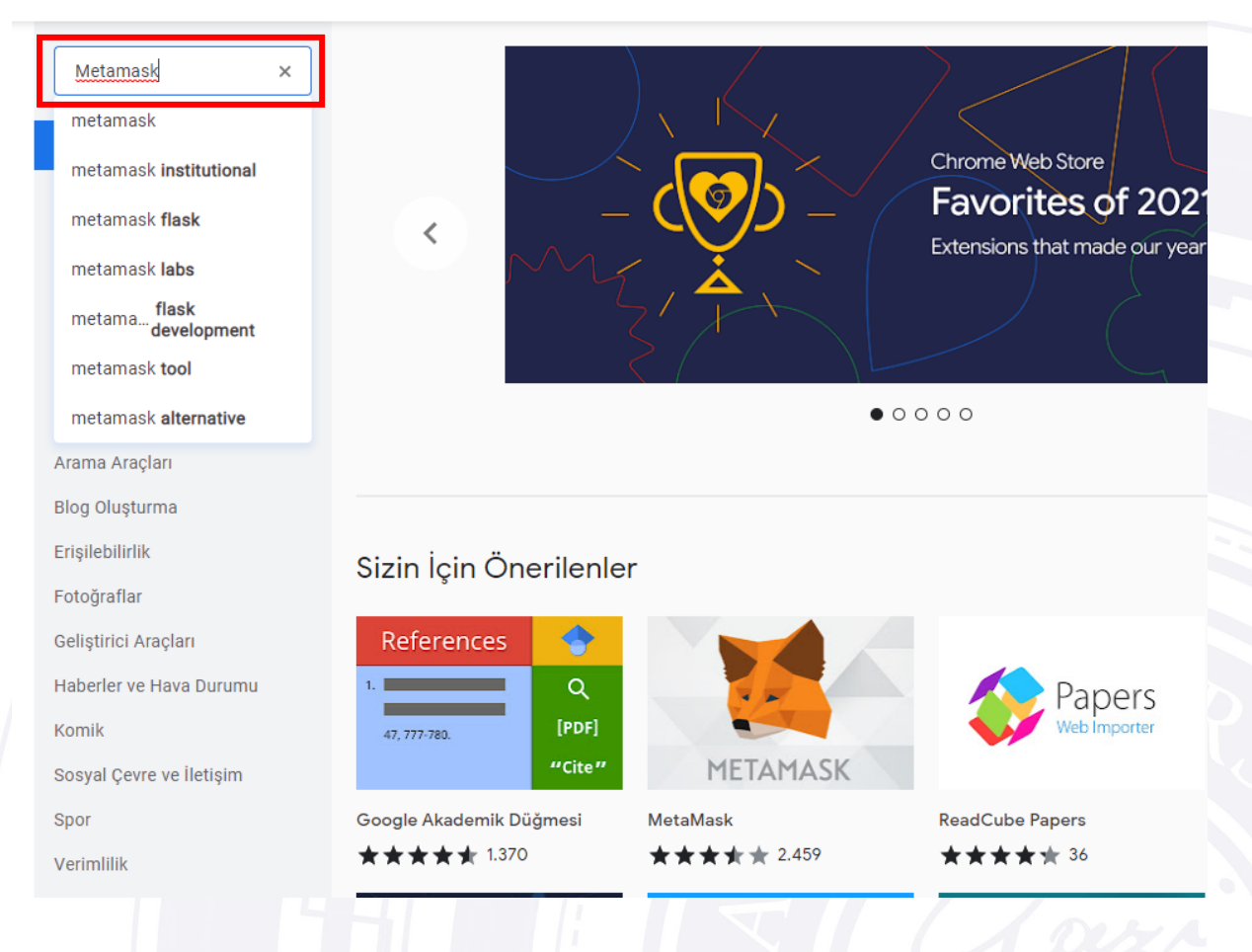

F Gazi Üniversitesi Rektörlük Binası, 06560 Emniyet Mahallesi, Bandırma Caddesi, No:6/1 Yenimahalle - ANKARA

\*

guzem.gazi.edu.tr Ims.gazi.edu.tr

GaziUniUZEM

0

D

## <mark>-€∧Zi</mark>nin Đijital Ўüzü

Ardından arama sonuçlarında ilk sonuca tıklayın.

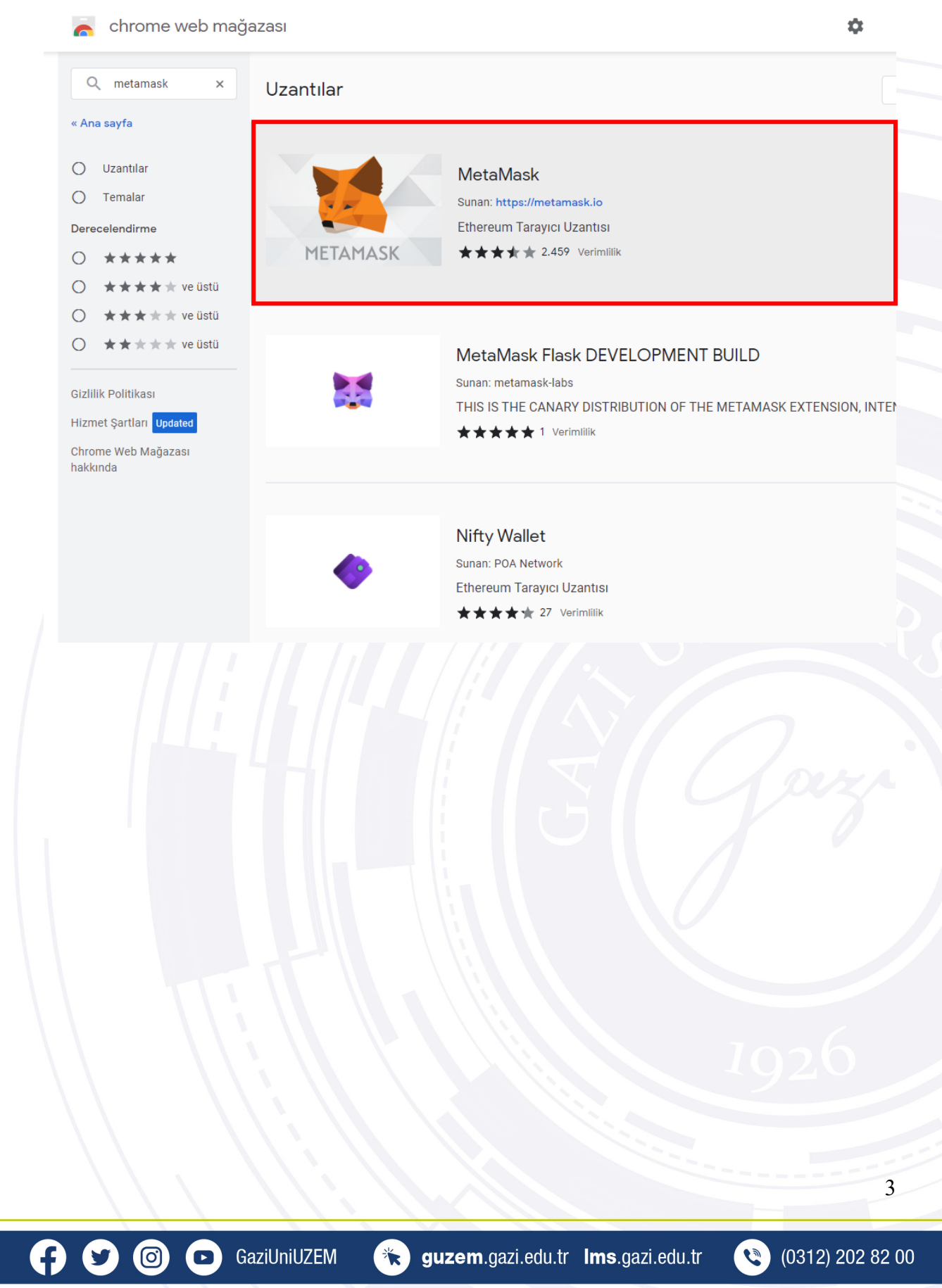

√Zinin Dijital Yüzü

Açılan sayfada sağ üst köşede yer alan "Chrome'a ekle" düğmesine tıklayın.

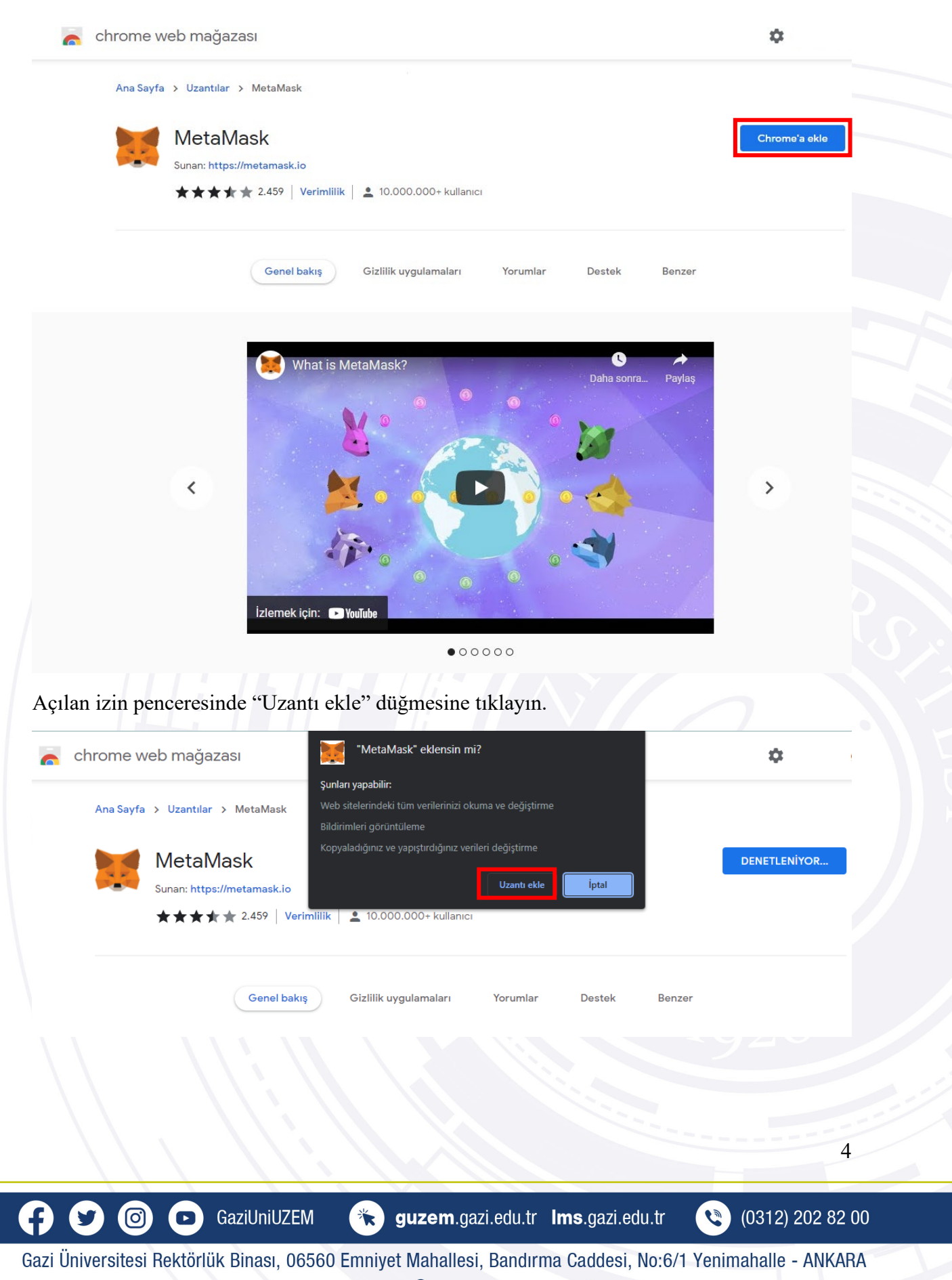

## <mark>-€∧Zi</mark>nin Đjital Yüzü

#### Uzantı tarayıcınıza eklenmiş oldu.

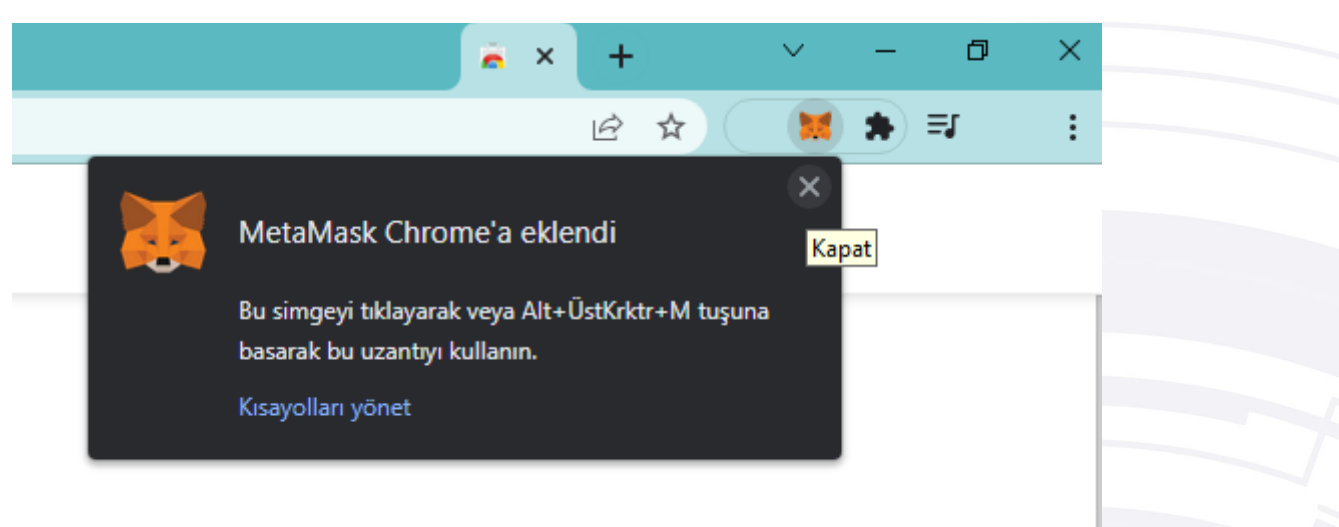

Uzantı simgesinin tarayıcı penceresinin sağ üst köşesinde gözükecektir. Aksi durumda eklenti simgesine tıklayarak ardından "Sabitle" düğmesi ile artık Metamask eklentisini nsabitleyebilirsiniz.

|                   | ✓ - □                                                                                                   | * iVE               |
|-------------------|----------------------------------------------------------------------------------------------------|---------------------|
|                   | i£ ☆ (\$                                                                                                | : <u> </u>          |
|                   | Uzantılar<br>Erişim isteği<br>Bir uzantının bu siteye erişmesine izin vermek için<br>uzantıyı tıklayın. | Parze               |
|                   | MetaMask I IIIIIIIIIIIIIIIIIIIIIIIIIIIIIIIIII                                                           | <b>↓</b>            |
|                   | Bu uzantı, site verilerini okuyabilir ve değiştirebilir 🕨<br>Seçenekler<br>Chrome'dan kaldır            |                     |
|                   | Sabitle<br>Uzantıyı yönet                                                                               | 1926                |
| $\langle \rangle$ |                                                                                                    | 5                   |
|                   | 🕞 GaziUniUZEM 🛛 🔭 guzem.gazi.edu.tr Ims.gazi.edu.                                                       | tr (0312) 202 82 00 |

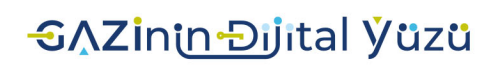

Buraya kadar yaptığınız işlemler ile Metamask eklentisini Web tarayıcınıza eklediniz. Şimdi Metamask cüzdanınızı oluşturma zamanı!

Eklenti tarayıcınıza eklenir eklenmez Metamask sayfası otomatik olarak açılacaktır. "Get Started" düğmesi ile cüzdanı oluşturmaya başlayın.

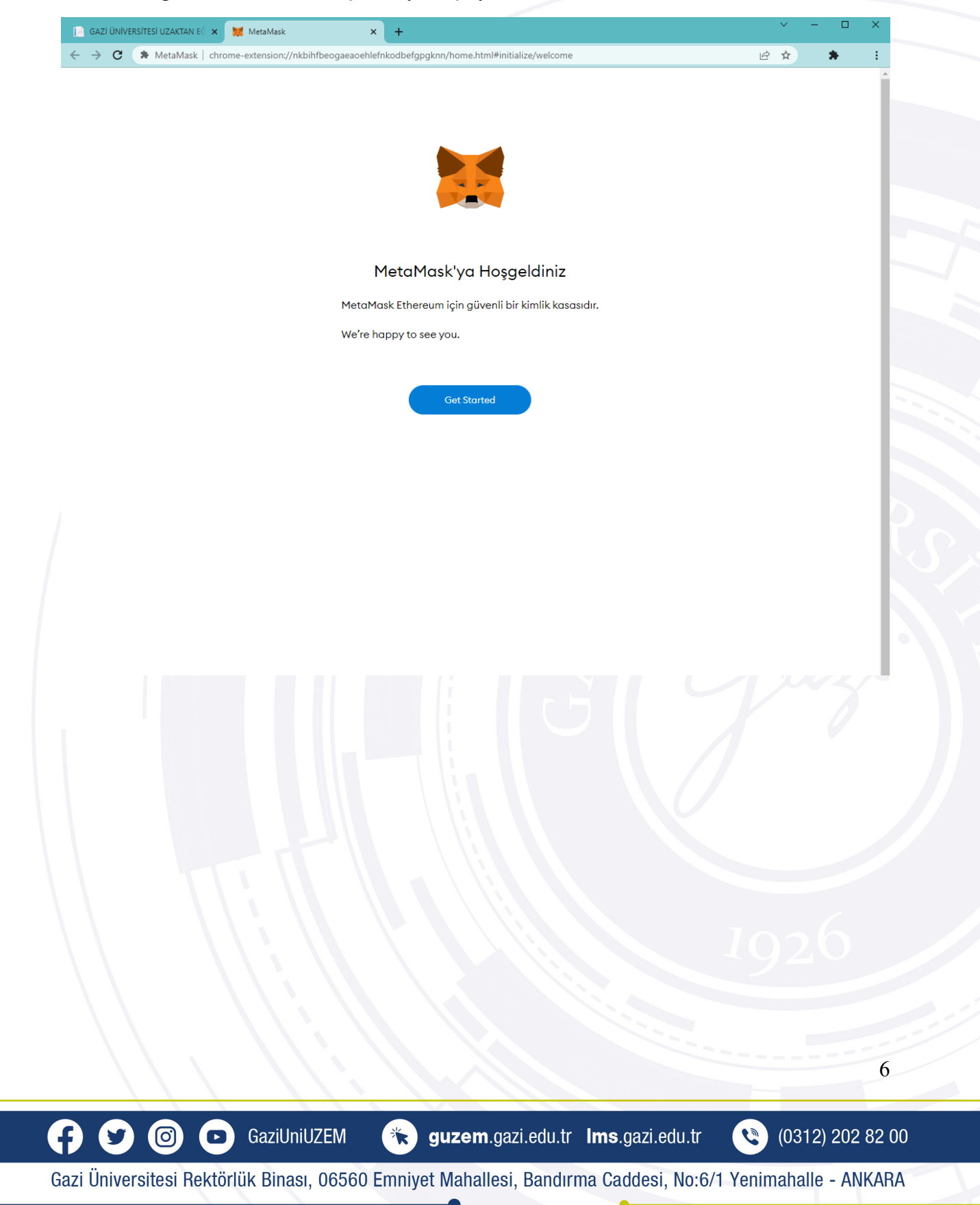

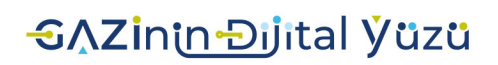

Bir sonraki sayfada, eğer var olan bir cüzdanınız var ise "Import wallet" ile hesabınızı içeri aktarabilirsiniz. Yeni bir cüzdan oluşturma işlemi için "Create a Wallet" a tıklayın.

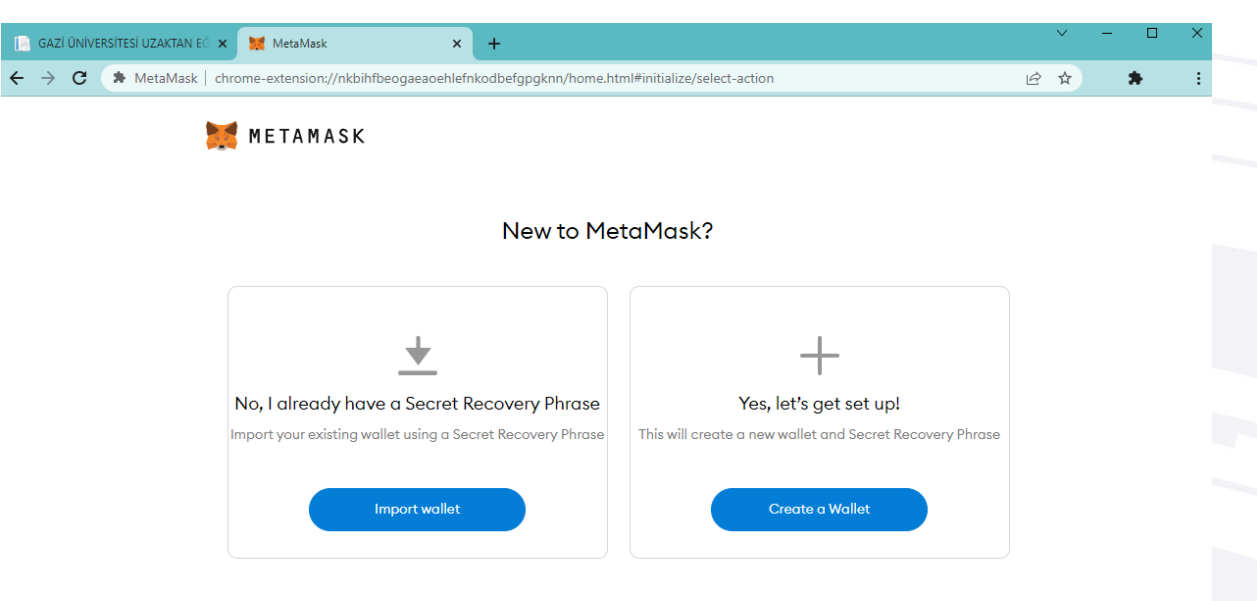

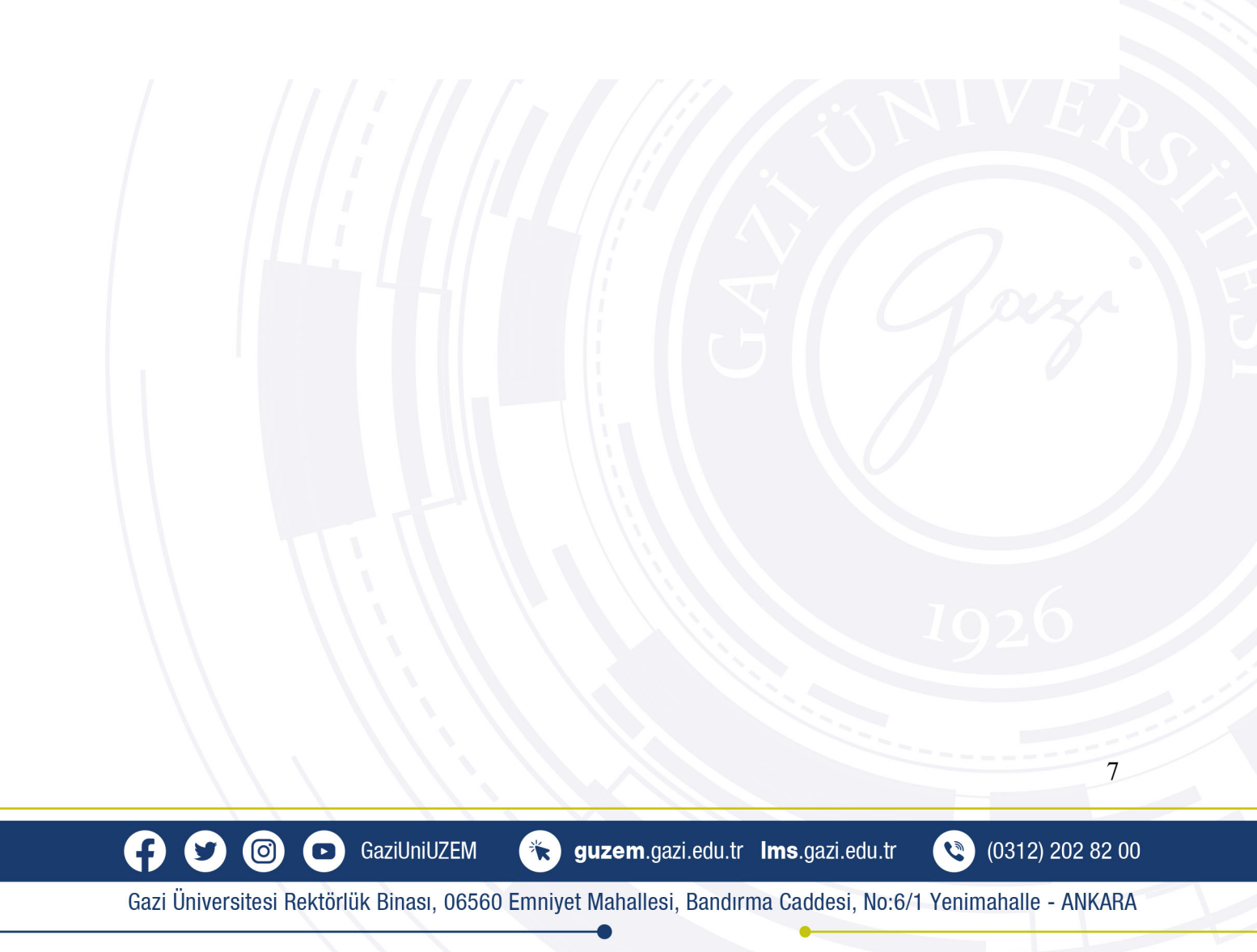

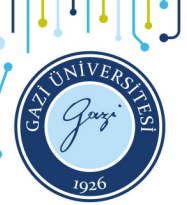

Ð

0

y)

D

GaziUniUZEM

### **GAZİ ÜNİVERSİTESİ** UZAKTAN EĞİTİM UYGULAMA VE ARAŞTIRMA MERKEZİ

## <mark>-€∧Zinin-Ði</mark>jital Ўüzü

8

(0312) 202 82 00

0

Ardından açılan sayfada Metamaskın kullanıcıların bazı kullanım verilerini elde eder. Bu veriler, ürünün ve Ethereum ekosisteminin kullanılabilirliğini ve kullanıcı deneyimini sürekli olarak geliştirmek için kullanılır. Bu sebeple bazı yetkiler için onayınızı ister. "I Agree" düğmesi ile kabul edip sonraki sayfaya geçebilirsiniz.

| G MetaMask   chrom | ne-extension://nkbihfbeogaeaoehlefnkodbefgpgknn/home.html#initialize/metametrics-opt-in 🖻 🖈                                                                         | 🐹 🏚 🗐 🕴 |
|--------------------|----------------------------------------------------------------------------------------------------|---------|
|                    | 💓 METAMASK                                                                                                    |         |
|                    |                                                                                                    |         |
|                    |                                                                                                    |         |
|                    |                                                                                                    |         |
|                    | Help us improve MetaMask                                                                                                    |         |
|                    | MetaMask would like to gather usage data to better understand how our                                                                                               |         |
|                    | users interact with the extension. This data will be used to continually<br>improve the usability and user experience of our product and the Ethereum<br>ecosystem. |         |
|                    | MetaMask will                                                                                                    |         |
|                    | <ul> <li>Always allow you to opt-out via Settings</li> </ul>                                                                                                    |         |
|                    | <ul> <li>Send anonymized click &amp; pageview events</li> </ul>                                                                                                    |         |
|                    | <ul> <li>Never collect keys, addresses, transactions, balances, hashes, or any<br/>personal information</li> </ul>                                                  |         |
|                    | × Never collect your full IP address                                                                                                    |         |
|                    | X Never sell data for profit. Ever!                                                                                                    |         |
|                    | No Thanks I Agree                                                                                                    |         |
|                    | This data is appropriated and is therefore approximate for the purposes of                                                                                          |         |
|                    | General Data Protection Regulation (EU) 2016/679. For more information in<br>relation to our privacy protections places area our Privacy Policy here.               |         |
|                    | relation to our privacy practices, preuse see our envacy rolley here.                                                                                               |         |
|                    |                                                                                                    |         |
|                    |                                                                                                    |         |
|                    |                                                                                                    |         |
|                    |                                                                                                    |         |
|                    |                                                                                                    |         |
|                    |                                                                                                    |         |
|                    |                                                                                                    |         |
|                    |                                                                                                    |         |
|                    |                                                                                                    |         |
|                    |                                                                                                    |         |
|                    |                                                                                                    |         |
|                    |                                                                                                    |         |
|                    |                                                                                                    |         |
|                    |                                                                                                    |         |

Gazi Üniversitesi Rektörlük Binası, 06560 Emniyet Mahallesi, Bandırma Caddesi, No:6/1 Yenimahalle - ANKARA

guzem.gazi.edu.tr Ims.gazi.edu.tr

\*

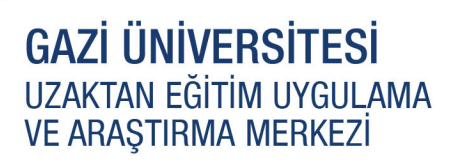

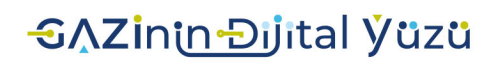

9

Bir sonraki sayfada parola belirleyerek kullanım şartlarını kabul ettiğinize dair "Kullanım şartları" alanını işaretleyin. "Yarat" düğmesi ile hesap açma işlemini sonlandırın.

| $\leftrightarrow$ $\rightarrow$ G | MetaMask   chrome-extension://nkbihfbeogaeaoehlefnkodbefgpgknn/home.html#initialize/create-password | € \$ | 🐹 🕭 🗐 | : |
|-----------------------------------|----------------------------------------------------------------------------------------------------|------|-------|---|
|                                   | METAMASK                                                                                            |      |       |   |
|                                   | Craata Daanward                                                                                     |      |       |   |
|                                   | Create Password                                                                                     |      |       |   |
|                                   | Yeni Parola (min 8 karakter)                                                                        |      |       |   |
|                                   |                                                                                                    |      |       |   |
|                                   | Şifreyi onayla                                                                                      |      |       |   |
|                                   |                                                                                                    |      |       |   |
|                                   | I have read and agree to the Kullanım şartları                                                      |      |       |   |
|                                   | Yarat                                                                                               |      |       |   |
|                                   |                                                                                                    |      |       |   |
|                                   |                                                                                                    |      |       |   |
|                                   |                                                                                                    |      |       |   |
|                                   |                                                                                                    |      |       |   |
|                                   |                                                                                                    |      |       |   |
|                                   |                                                                                                    |      |       |   |
|                                   |                                                                                                    |      |       |   |
|                                   |                                                                                                    |      |       |   |
|                                   |                                                                                                    |      |       |   |
|                                   |                                                                                                    |      |       |   |
|                                   |                                                                                                    |      |       |   |
|                                   |                                                                                                    |      |       |   |
|                                   |                                                                                                    |      |       |   |
|                                   |                                                                                                    |      |       |   |
|                                   |                                                                                                    |      |       |   |
|                                   |                                                                                                    |      |       |   |
|                                   |                                                                                                    |      |       |   |
|                                   |                                                                                                    |      |       |   |
|                                   |                                                                                                    |      |       |   |
|                                   |                                                                                                    |      |       |   |

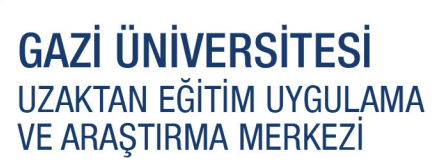

## **€∧Zi**ninĐijital Ўüzü

Sonraki sayfada görüntülenen tanıtım videosunu izleyebilirsiniz. "Sonraki" düğmesine tıklayın.

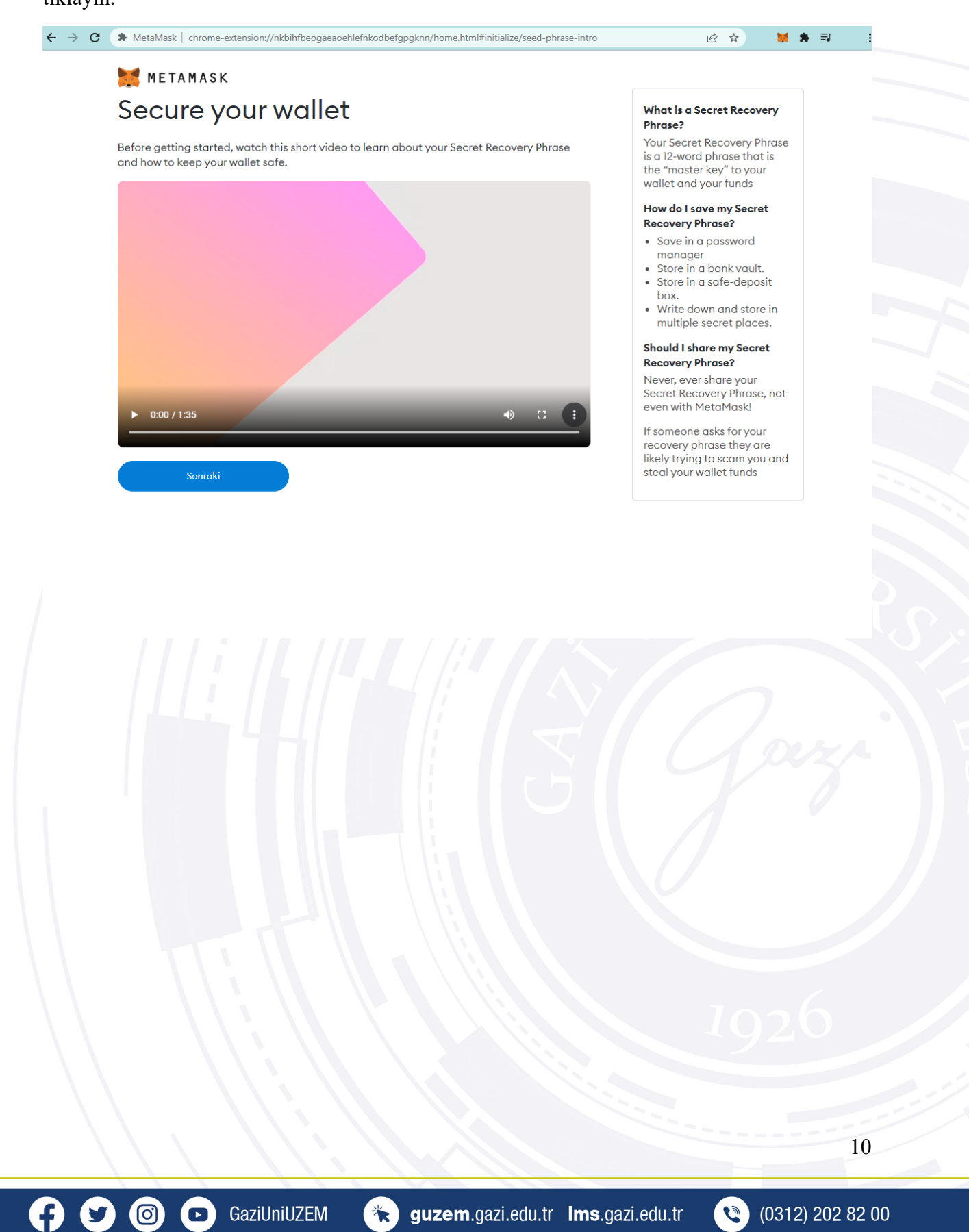

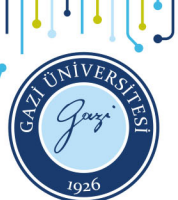

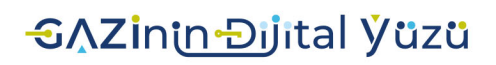

Bu sayfada gizli kurtarma içeriğiniz<sup>\*</sup> yer alır. Ekran görüntüsünde gösterilen gizli ifadeleri görüntülemek için üzerinde tıklayın. Ardından "Sonraki" düğmesine tıklayın.

<sup>\*</sup>Bu içerik, hesabınızı yedeklemeyi ve geri yüklemeyi kolaylaştırır. Bu içeriği mutlaka gizli ve güvenli bir alanda muhafaza etmeniz gerekir.

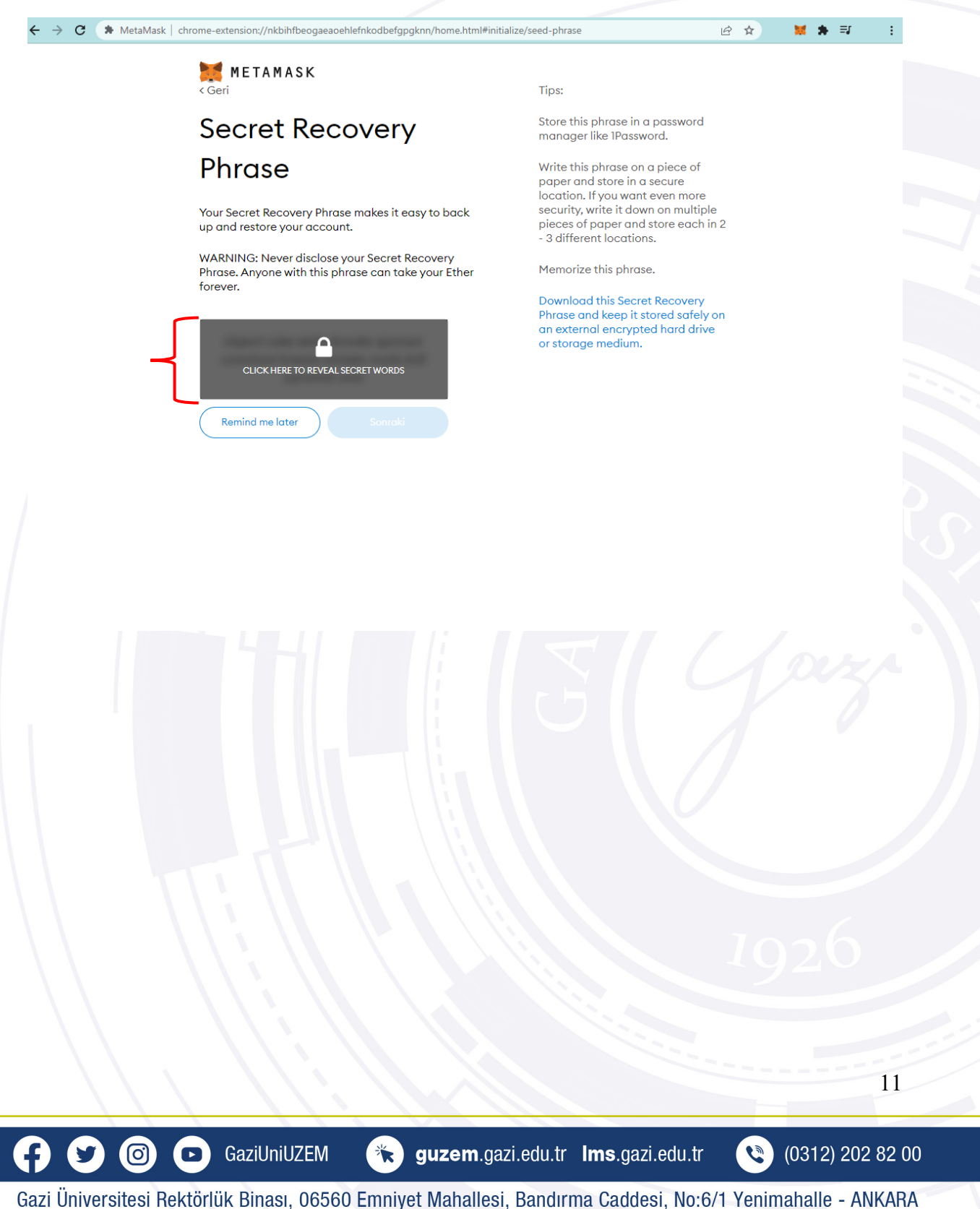

## <mark>-€∧Zi</mark>nin Đijital Yüzü

Ardından açılan sayfada kelimelerin üzerine tıklayarak bir önceki sayfada gizli olarak verilmiş ifadelerin sırasında göre ilerletin.

Son olarak "All Done" düğmesi ile işlemi sonlandırın.

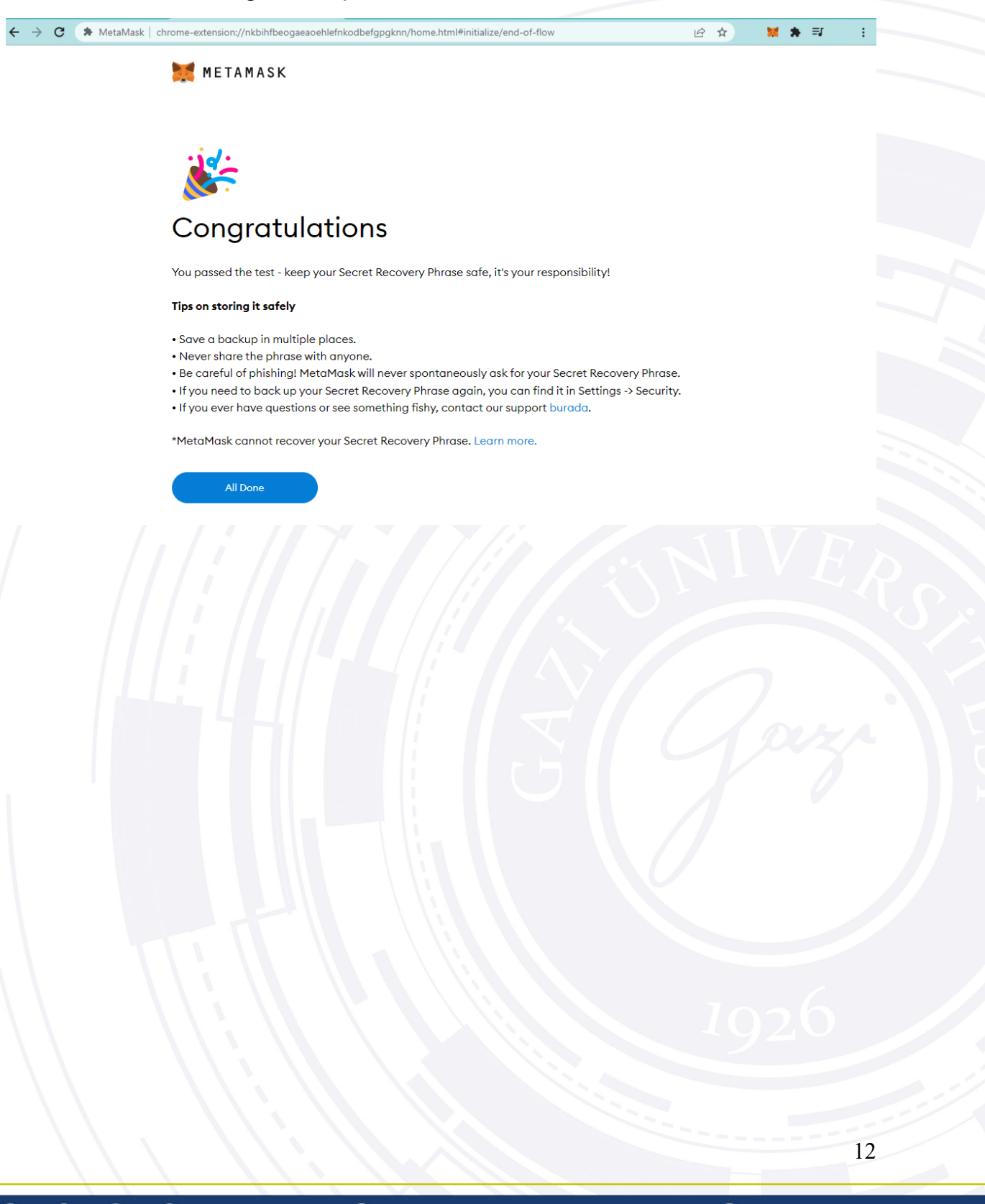

Gazi Üniversitesi Rektörlük Binası, 06560 Emniyet Mahallesi, Bandırma Caddesi, No:6/1 Yenimahalle - ANKARA

\*

guzem.gazi.edu.tr Ims.gazi.edu.tr

0

(0312) 202 82 00

GaziUniUZEM

0

F)

D

**€∧ZininĐij**ital Ýüzü

İşlemi tamamladınız.

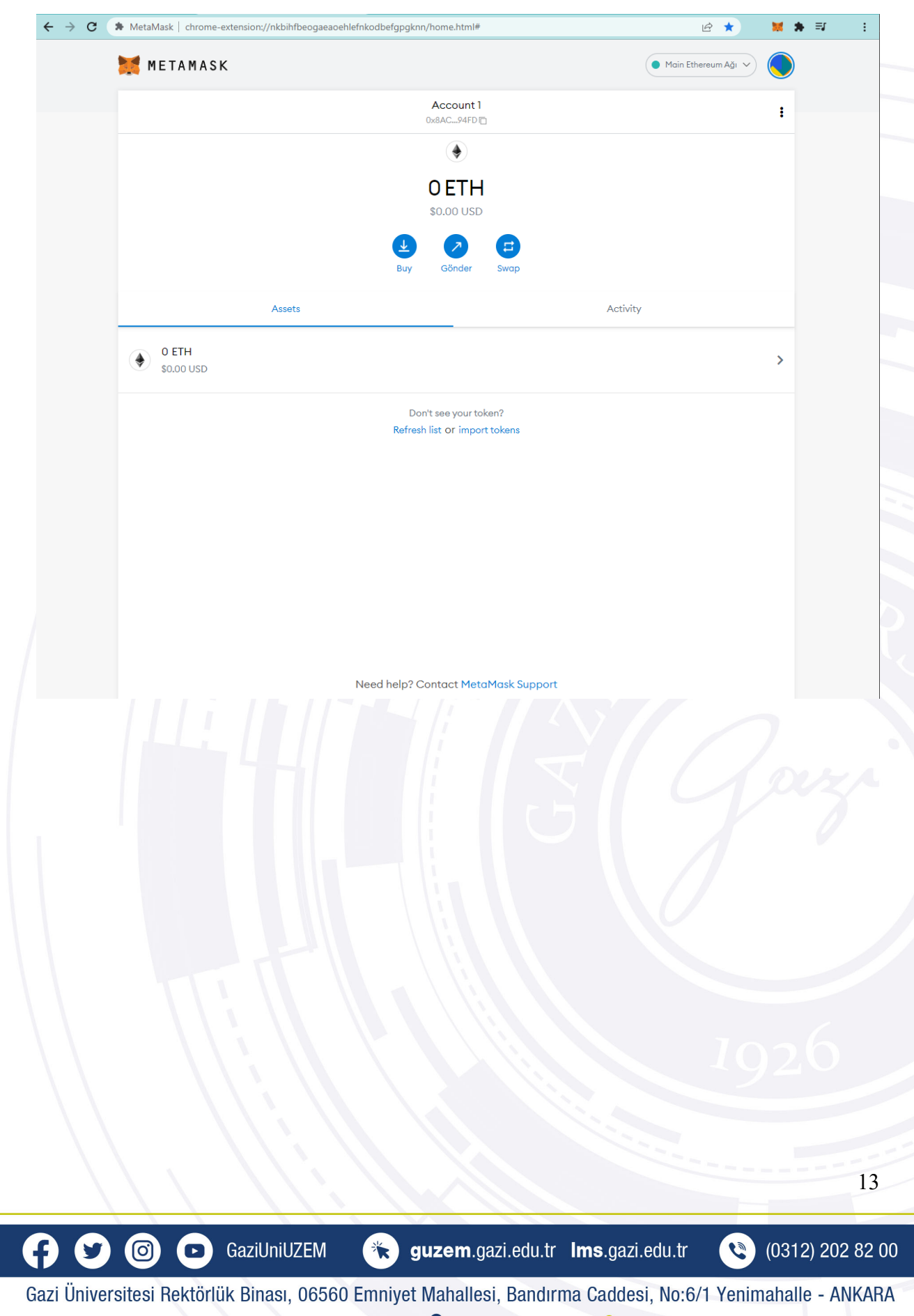

## **€∧Zi**ninĐjital Ўüzü

WEB 3 adresimi Öğrenme Yönetim Sistemine nasıl eklerim?

Metamask hesabınız, NFT ve sertifika gibi varlıklarınızı yönetebilmeniz için size WEB3 adresi oluşturur. Bu adres tekildir ve yalnızca size aittir. Bu adresinizi kopyalamak için aşağıda vurgulanan hesap adı alanına tıklamanız yeterlidir.

| ← → C      | MetaMask   chrome-extension://nkbihfbeogaeaoehlefnkodbefg | pgknn/home.html#                                      | ie ★                  | 🗶 🏚 💷 — E      |
|------------|-----------------------------------------------------------|-------------------------------------------------------|-----------------------|----------------|
|            | 🐹 METAMASK                                                |                                                       | Main Ethereum Ağı 🗸   |                |
|            |                                                           | Account 1<br>0x8AC94FD                                |                       | :              |
|            |                                                           | ۲                                                     |                       |                |
|            |                                                           |                                                       |                       |                |
|            |                                                           |                                                       |                       |                |
|            | E                                                         | luy Gönder Swap                                       |                       |                |
|            | Assets                                                    |                                                       | Activity              |                |
|            | • 0 ETH<br>\$0.00 USD                                     |                                                       |                       | >              |
|            | R                                                         | Don't see your token?<br>efresh list or import tokens |                       |                |
|            |                                                           |                                                       |                       |                |
|            |                                                           |                                                       |                       |                |
|            |                                                           |                                                       |                       |                |
|            |                                                           |                                                       |                       |                |
|            |                                                           |                                                       |                       |                |
|            |                                                           |                                                       |                       |                |
|            | Need hel                                                  | p? Contact MetaMask Support                           |                       |                |
|            |                                                           |                                                       |                       |                |
|            |                                                           |                                                       |                       |                |
|            |                                                           |                                                       |                       |                |
|            |                                                           |                                                       |                       |                |
|            |                                                           |                                                       |                       |                |
|            |                                                           |                                                       |                       |                |
|            |                                                           |                                                       |                       | 14             |
|            |                                                           |                                                       |                       |                |
| 50         | GaziUniUZEM                                               | guzem.gazi.edu.tr In                                  | ns.gazi.edu.tr        | (0312) 202 82  |
| azi Üniver | sitesi Rektörlük Binası, 06560 Emniy                      | et Mahallesi, Bandırma                                | Caddesi, No:6/1 Yenin | nahalle - ANKA |

**€∧Zi**ninĐijital Ўüzü

Hesabınıza daha sonradan hızlı erişim sağlamak isterseniz tarayıcı pencerenizin sağ üst kısmına eklenen eklenti simgesine tıklayabilirsiniz.

Bu kısımda da hesap alanına tıklayarak WEB3 adresinize erişebilirsiniz.

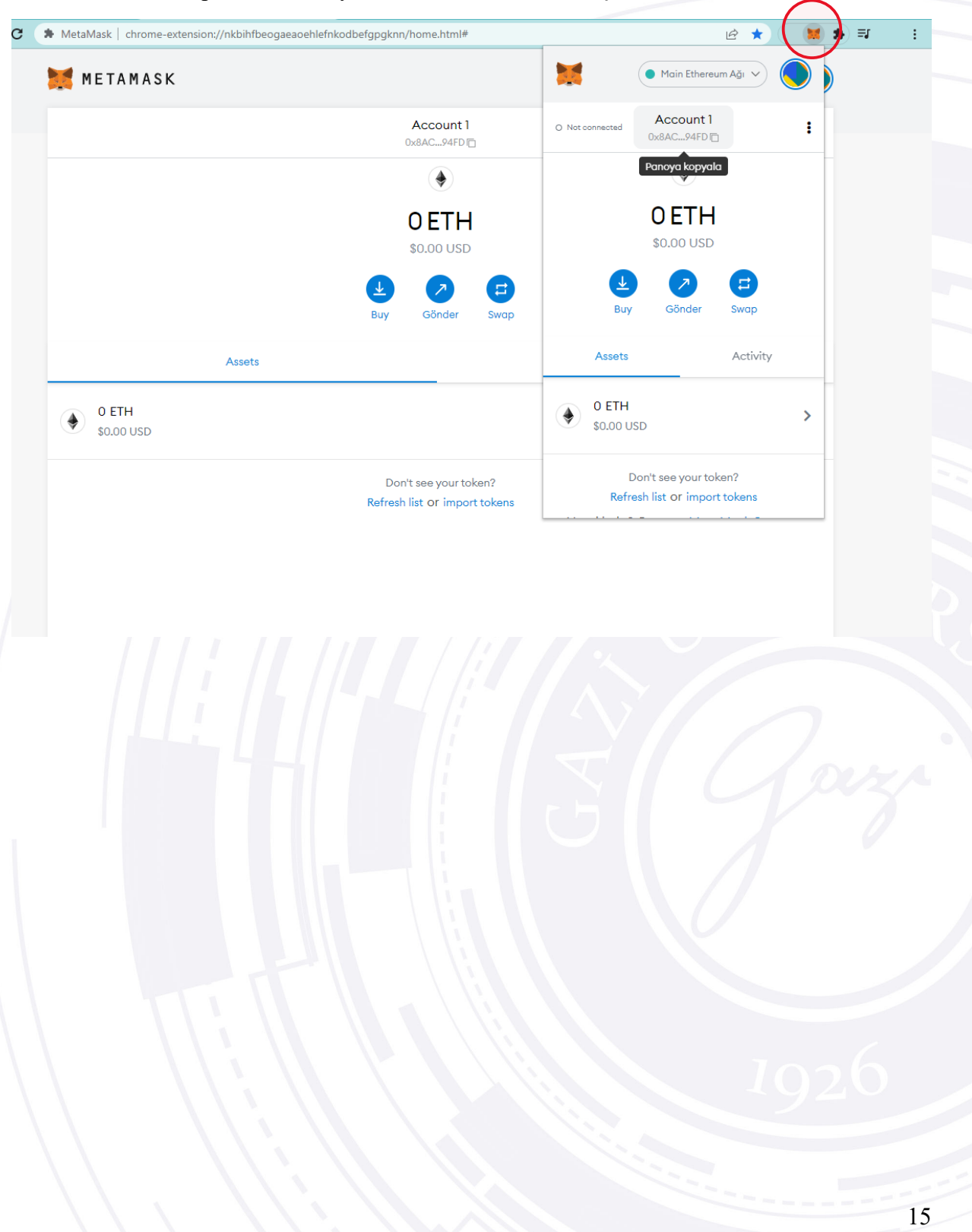

Gazi Üniversitesi Rektörlük Binası, 06560 Emniyet Mahallesi, Bandırma Caddesi, No:6/1 Yenimahalle - ANKARA

\*

guzem.gazi.edu.tr Ims.gazi.edu.tr

0

(0312) 202 82 00

GaziUniUZEM

A

y

0

D

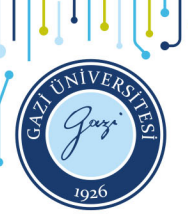

## <mark>-€∧Zi</mark>nin Đjital Ўüzü

9

(0312) 202 82 00

WEB3 adresinizi Öğrenme Yönetim Sistemine eklemek için, Öğrenme Yönetim Sistemine giriş yapın. Sistemde sağ üst köşede yer alan profil alanına tıklayarak "Profilim" düğmesine tıklayın.

| ← → C 🔒 Ims.gazi.edu.tr               | /Home/Index                                                                                    | o• & ☆                 | 🗰 🌲 🗐 🕴 🗄                           |
|---------------------------------------|------------------------------------------------------------------------------------------------|------------------------|-------------------------------------|
| C C C C C C C C C C C C C C C C C C C |                                                                                                | •                      |                                     |
| 95.yıl                                |                                                                                                |                        |                                     |
| 🔥 Alms Plus'a Geç                     | Mesajiniz yok                                                                                  | A Duyurular            | Profilim     Takvimim     Cilua Van |
| 👚 Anasayfa                            |                                                                                                | 📢 Zoom oturumları 🛛 z. | ας çikiş tap                        |
| Derslerim                             | Anketlerim                                                                                     |                        |                                     |
| 🛗 Takvim                              | Anket bulunmamaktadır                                                                          |                        |                                     |
| 🖋 Not Çizelgem                        |                                                                                                |                        |                                     |
| 🖂 İletişim Araçları 🛛 <               |                                                                                                |                        |                                     |
| Internet Adreslerim                   |                                                                                                |                        |                                     |
| III Sınav Uygulaması                  |                                                                                                |                        |                                     |
| 📶 Kampüs 365 Ekstra                   |                                                                                                |                        |                                     |
|                                       | Son Teslim Tarihlerim                                                                          |                        |                                     |
|                                       | Aşağıda, yaklaşan son teslim tarihlerinizi görebilirsiniz                                      |                        |                                     |
|                                       | Derslerim                                                                                      |                        |                                     |
|                                       | 🖲 Aşağıda kayıtlı olduğunuz dersler bulunmaktadır. Ders sayfasına gitmek için ders adına ya da |                        |                                     |
|                                       | görüntüle düğmesine tıklayabilirsiniz.                                                         |                        |                                     |
|                                       |                                                                                                |                        |                                     |
|                                       |                                                                                                |                        |                                     |
|                                       |                                                                                                |                        |                                     |
|                                       |                                                                                                |                        |                                     |
|                                       |                                                                                                |                        |                                     |
|                                       |                                                                                                |                        |                                     |
|                                       |                                                                                                |                        |                                     |
|                                       |                                                                                                |                        |                                     |
|                                       |                                                                                                |                        |                                     |
|                                       |                                                                                                |                        |                                     |
|                                       |                                                                                                |                        |                                     |
|                                       |                                                                                                |                        |                                     |
|                                       |                                                                                                |                        |                                     |
|                                       |                                                                                                |                        |                                     |
|                                       |                                                                                                |                        |                                     |
|                                       |                                                                                                |                        |                                     |
|                                       |                                                                                                |                        |                                     |
|                                       |                                                                                                |                        |                                     |
|                                       |                                                                                                |                        |                                     |
|                                       |                                                                                                |                        | 16                                  |
|                                       |                                                                                                |                        |                                     |

🔭 guzem.gazi.edu.tr Ims.gazi.edu.tr

GaziUniUZEM

Ð

0

y

| -€AZİnin Đijital Yüzü | tal <b>Yüzü</b> |
|-----------------------|-----------------|
|-----------------------|-----------------|

Ardından açılan sayfada "Hesap" sekmesine ve "Ek Bilgiler" düğmesine tıklayın.

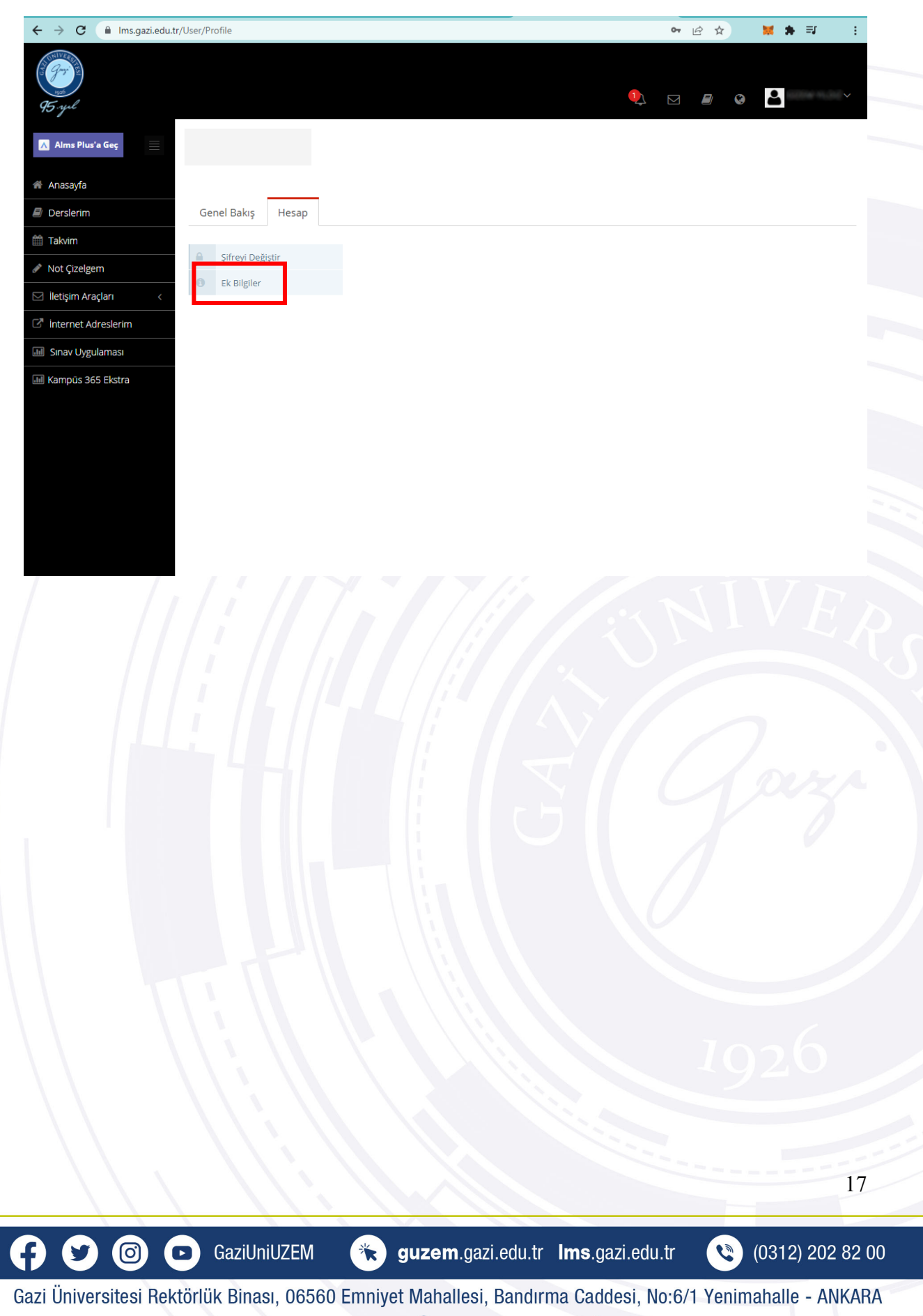

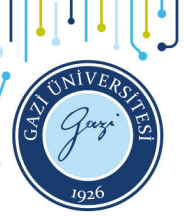

<mark>-€∧Zi</mark>nin Đijital Ўüzü

WEB3 adresinizi ilgili alana ekleyin ve "Değişiklikleri Kaydedin" düğmesi ile işlemi tamamlayın.

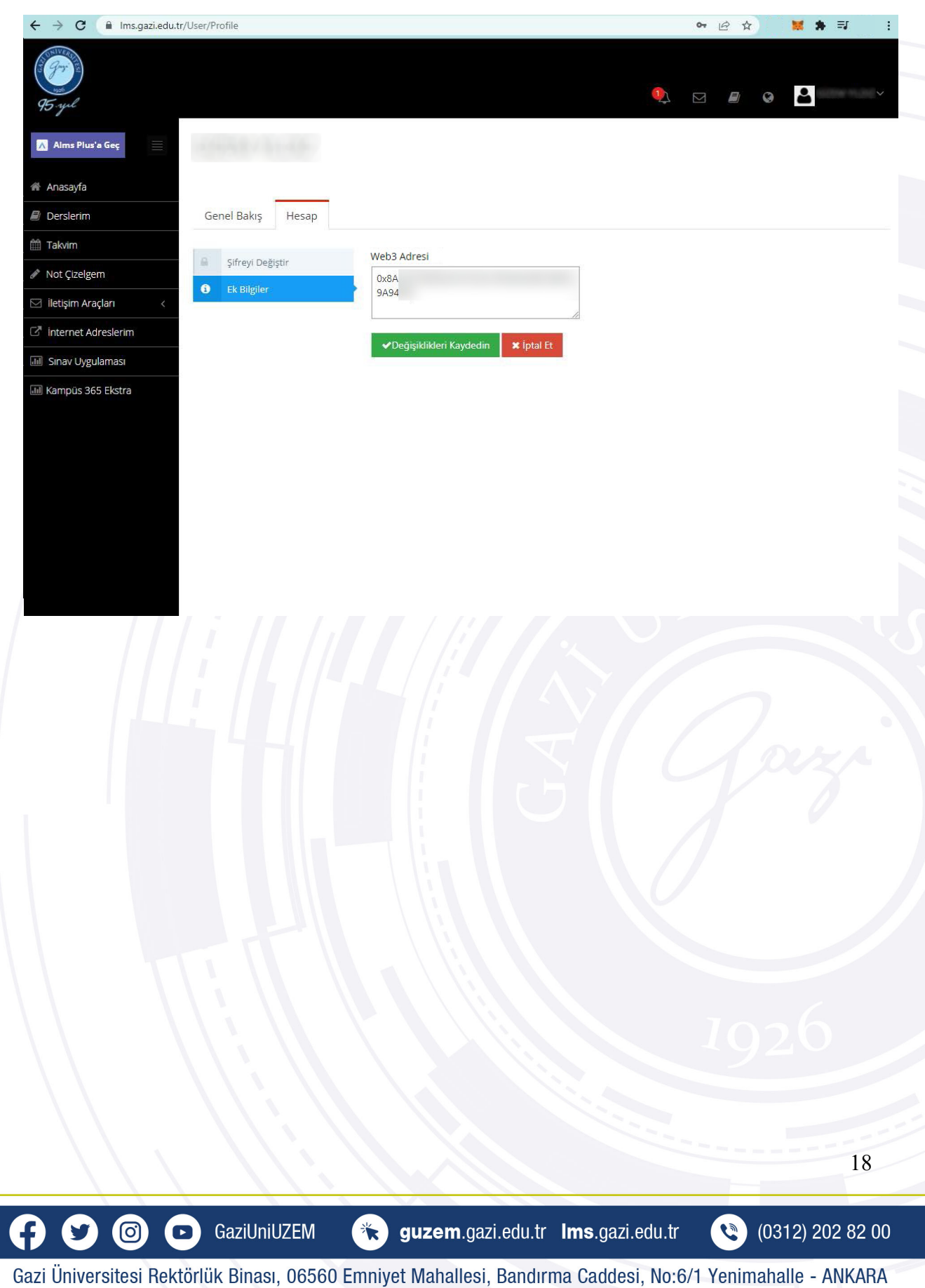